## Labo Crypto (90 min)

## Objectifs

Ce travail de laboratoire de **90 minutes** utilise l'excellent outil gratuit **CrypTool** 1.4.30 pour illustrer pratiquement :

- le chiffrement symétrique (César, OU exclusif, DES, AES),
- la compression,
- la fonction de hachage,
- l'algorithme RSA,
- la signature numérique,
- les systèmes hybrides

Action Ouvrir une session utilisateur Username=albert password=admin sous Windows7

Lien

1

Documents utiles dont le corrigé dans le partage réseau \\10.2.1.1\doclabo\Secu\Crypto

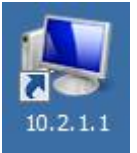

Utiliser le raccourci du bureau

| 2           | Chiffrements mono-alphabétique et poly-alphabétique                                                                                                    | 10'          |
|-------------|----------------------------------------------------------------------------------------------------|--------------|
| But 2.1     | Attaque basée sur la fréquence d'apparition des caractères                                                                                                    |              |
| Rappel      | Jules César chiffrait ses messages en décalant chaque caractère de N positions dans<br>N constituant la clé secrète.                                                                                                    | l'alphabet ; |
| Action      | Lancer CrypTool à partir du raccourci bureau<br>Vous constatez que l'outil a ouvert le fichier startingexample-en.txt<br>Sélectionner cette fenêtre startingexample-en.txt                                                                 |              |
|             | Chiffrer (Encrypt – Symmetric (classic) – Caesar) avec une clé "courte" comme C<br>Observer le chiffrement mono-alphabétique affiché en bas de la nouvelle fenêtre<br>Observer le <i>cyphertext</i>                                        |              |
|             | Déchiffrez-le (Decrypt – Symmetric (classic) – Caesar) puis entrer la clé<br>Observer le <i>plaintext</i>                                                                                                    |              |
|             | Déterminer la fréquence d'apparition des caractères (Analysis – Tools for Analysis – H<br><b>Prendre garde de sélectionner la bonne fenêtre <i>plaintext</i> ou <i>ciphertext</i><br/>Superposer les 2 histogrammes pour casser la clé</b> | listogram)   |
| Question 2a | Obtient-on une meilleure protection avec une clé "longue" comme Z ?                                                                                                    |              |
| But 2.2     | Enigma                                                                                                    |              |
| Action      | Fermer toutes les fenêtres précédentes<br>Dans CrypTool, sélectionner Indiv. Procedures – Visualization of Algorithms – Enigma<br>Suivre les informations affichées<br>Observer les caractères chiffrés pour le plaintext = ssss           |              |
| Question 2b | Peut-on utiliser la méthode précédente (fréquence d'apparition des caractères) pour d plaintext ?                                                                                                    | eviner le    |

sudo ./c 2

| 3 Chiffrement avec l'algorithme OU exclusif 10' |                                                                                                    | 10'        |
|-------------------------------------------------|----------------------------------------------------------------------------------------------------|------------|
| Introduction                                    | Le <i>ciphertext</i> est chiffré bit à bit à l'aide de la fonction OU exclusif et d'une clé cyclique<br>Le <i>plaintext</i> CrypTool.bmp se trouve dans C:\Program Files\CrypTool\examples                                                  |            |
| But 3.1<br>Question 3a                          | Analyse du <i>cleartext</i><br>Quelle est l'octet (8 bit) le plus fréquent dans cette image ?                                                                                                    |            |
| Action                                          | Open – Files of type: All files – CrypTool.bmp<br>Analysis – Tools for Analysis – Histogram                                                                                                    |            |
| Question 3b                                     | Quelle est la taille du fichier (données utiles) ?                                                                                                    |            |
| But 3.2<br>Action                               | Chiffrer ce document avec l'algorithme OU exclusif<br>Encrypt – Symmetric (classic) – XOR<br>Choisir une clé par exemple 12345678                                                                                                    |            |
| Question 3c                                     | Quelle est la taille du document chiffré ?                                                                                                    |            |
| But 3.3<br>Action                               | La fonction d'autocorrélation permet de déterminer la longueur de la clé<br>Analysis – Symmetric Encryption (classic) – Ciphertext-Only – XOR<br>Entrer le caractère (8 bit) le plus fréquent puis Continue                                 |            |
| Remarque                                        | On parle de <i>ciphertext only attack</i> car l'attaque ne porte que sur le document chiffré                                                                                                    |            |
| Question 3d                                     | Expliquer la méthode utilisée par cette fonction d'autocorrélation pour deviner la clé                                                                                                    |            |
|                                                 |                                                                                                    |            |
| But 3.4<br>Action                               | Montrer que la compression du fichier peut rendre cette attaque plus difficile<br>Indiv. Procedures – Tools – Compress – Zip                                                                                                    |            |
| Question 3e                                     | Quelle est la taille du fichier compressé ?                                                                                                    |            |
| Action                                          | Chiffrer ce document avec la même clé que précédemment<br>Utiliser la fonction d'autocorrélation et observer cette fois que l'attaque n'est plus si facile                                                                                  |            |
| Question 3f                                     | Expliquer pourquoi un texte compressé résiste mieux à une attaque traditionnelle                                                                                                    |            |
| 4                                               | Entropie d'une source                                                                                                    | 10'        |
| Rappel                                          | L'entropie permet de mesurer le degré d'aléa d'un message (en clair, compressé ou chiff<br>Entropie H = valeur moyenne de la quantité d'information Hi portée par chaque symbole of<br>message<br>H = _ p(i) Hi = _ p(i) log2 [p(i)] en bit | řré)<br>du |
| But 4 1                                         | Mesurer l'entropie de divers fichiers                                                                                                    |            |
| Action                                          | Ouvrir (File Open) le fichier CrynTeel hmp                                                                                                    |            |
| Action                                          | Sélectionner cette fenêtre puis Analysis – Tools for Analysis – Entropy                                                                                                    |            |
| Question 4a                                     | Quelle valeur obtenez-vous pour l'image CrypTool.bmp ?                                                                                                    |            |
| Question 4b                                     | Quelle valeur obtenez-vous pour l'image CrypTool.bmp chiffrée selon méthode du §3 ?                                                                                                    |            |
| Question 4c                                     | Quelle valeur obtenez-vous pour l'image CrypTool.bmp compressée ?                                                                                                    |            |
| Question 4d                                     | Quelle valeur obtenez-vous pour l'image CrypTool.bmp compressée puis chiffrée selon §                                                                                                    | 3?         |

| 5           | Longueur du <i>ciphertext</i>                                                                                                    | 10'                            |
|-------------|----------------------------------------------------------------------------------------------------|--------------------------------|
| Rappel      | Pour le chiffrement à clé symétrique, la majorité des algorithmes (AES,) est basée sur chiffrement par bloc produisant ainsi un <i>ciphextext</i> de longueur multiple de la taille du bloc souvent la taille de la clé)<br>Parmi les algorithmes utilisés pratiquement, seul RC4 fonctionne sur le principe du chiffre bit | un<br>; (qui est<br>ment bit à |
| But 5.1     | Déterminer la longueur minimale de divers ciphertexts                                                                                                    |                                |
| Action      | New pour créer un <i>cleartext</i> approprié<br>Encrypt – Symmetric (modern) – DES (ECB) ; choisir une clé différente de celle proposée                                                                                                    |                                |
| Question 5a | Quelle est la longueur du bloc DES (ECB) ?<br>Utiliser une représentation hexadécimale avec View – Show as HexDump                                                                                                    |                                |
| Action      | Encrypt – Symmetric (modern) – Rijndael (AES)                                                                                                    |                                |
| Question 5b | Quelle est la longueur du bloc AES ?                                                                                                    |                                |
|             |                                                                                                    |                                |
| Action      | Encrypt – Symmetric (modern) – RC4                                                                                                    |                                |
| Question 5c | Quelle est la longueur du <i>ciphertext</i> RC4 ?                                                                                                    |                                |
|             |                                                                                                    |                                |
| Remarque    | Le prof Vaudenay et ses étudiants ont démontré la possibilité d'attaquer une implémentati<br>d'algorithme de chiffrement par blocs<br>Voir SSL_etude_J_C_Asselborn.pdf dans <u>\\10.2.1.1\doc1abo\Secu\Crypto</u>                                                                                                    | ion naïve                      |

## 6 Modes ECB et CBC

Le mode ECB (*electronic codebook mode*) chiffre indépendamment chaque blocs (*plaintext*) alors que, dans le mode CBC (*cipher block chaining mode*), chaque bloc chiffré (*ciphertext*) opère une action sur les blocs en clair suivants

Mode ECB

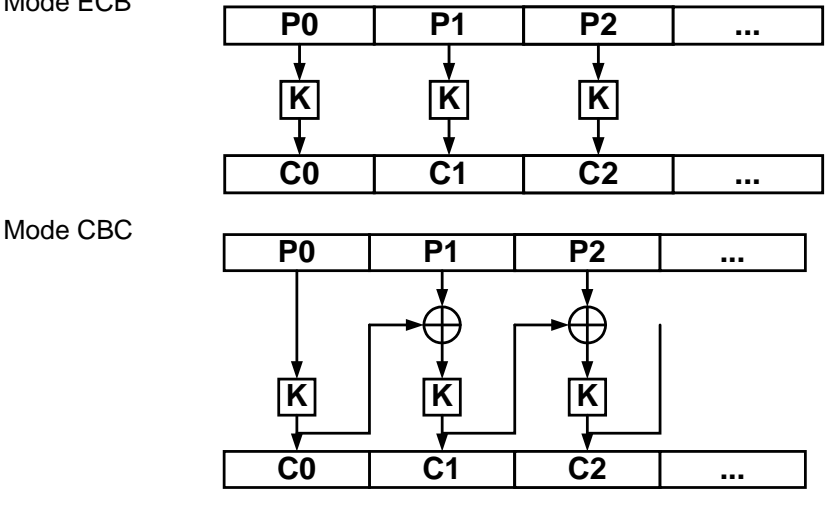

## But 6.1 Proposer une méthode pour démontrer l'intérêt du mode CBC par rapport au mode ECB

**Question 6** Expliquer votre méthode

2017

5'

| 7           | Fonction de hachage                                                                                                    | 10'      |
|-------------|----------------------------------------------------------------------------------------------------|----------|
| But 7.1     | Déterminer l'empreinte MD5 (hash) d'un texte                                                                                                    |          |
| Action      | New puis entrer les chiffres 987654321<br>Indiv. Procedures – Hash – Hash Demonstration<br>Sélectionner MD5<br>Visualiser son empreinte → Hash value of the original file<br>Modifier légèrement le texte initial (par exemple le texte 987654320 ne diffère que d'un se<br>Observer les différences au niveau des 2 empreintes (nombre de bits différents) | eul bit) |
| Question 7a | Quelle est la longueur d'une empreinte MD5 ?                                                                                                    |          |
| Question 7b | Est-elle fonction de la longueur du texte présent à l'entrée de la fonction de hachage ?                                                                                                    |          |
| Question 7c | Quel est l'intérêt de la fonction SHA-1 ?                                                                                                    |          |
| But 7.2     | Déterminer la valeur mémorisée par Windows (MD5) pour le mot de passe q2w3e4                                                                                                    |          |
| Question 7d | En répétant l'opération N fois, combien obtenez-vous d'empreintes différentes ?                                                                                                    |          |
| But 7.3     | Effectuer un contrôle d'intégrité de fichiers                                                                                                    |          |
| Action      | Récupérer localement (bureau) les 2 fichiers original.txt et copy.txt situés dans le partage                                                                                                    | réseau   |
| Question 7e | Ces 2 fichiers sont-ils identiques ?<br>Expliquer la méthode utilisée                                                                                                    |          |
| But 7.4     | Générer une "bonne" clé symétrique de 128 bit<br>"bonne" signifiant que les 2 <sup>N</sup> valeurs possibles sont équiprobables                                                                                                    |          |

- Question 7f Comment procédez-vous ?
- **Remarque** Voir aussi PRNG = Pseudo Random Number Generator <u>http://fr.wikipedia.org/wiki/PRNG</u>

| 8           | Crypto-système RSA                                                                                                    | 10'                           |
|-------------|----------------------------------------------------------------------------------------------------|-------------------------------|
| Rappel      | Le crypto-système RSA <i>(Rivest, Shamir, Adleman</i> - 1977) continue d'ête<br>Sa sécurité repose sur la difficulté de factoriser                                                                                                    | re utilisé malgré son âge     |
| Théorie     |                                                                                                    | Illustration                  |
|             | 1) Choisir aléatoirement 2 grands nombres premiers p et q                                                                                                    | p=7 q=13                      |
|             | 2) Calculer $n = p^*q$<br>(p-1)(q-1)                                                                                                    | n = 7*13 = 91<br>6*12 = 72    |
|             | 3) Choisir e tel que 1 < e < (p-1)(q-1)<br>pgcd (72,e) = 1                                                                                                    | e = 5                         |
|             | → clé publique <e,n></e,n>                                                                                                    | <5,91>                        |
|             | <ul> <li>4) Calculer d = e<sup>-1</sup> mod (p-1)(q-1) ou d*e=1 mod (p-1)(q-1)<br/>→ d=(X*(p-1)(q-1) +1)/e essayer X =[1n] afin que d soit un entier<br/>d= (2* (p-1)(q-1) +1)/e<br/>→ clé privée <d,n></d,n></li> <li>5) Supprimer p, q, (p-1)(q-1)</li> </ul>                                                                                                    | d= 29<br><b>&lt;29,91&gt;</b> |
| Action      | <ul> <li>Fermer toutes les fenêtres</li> <li>Sélectionner Indiv. Procedures – RSA Cryptosystem – RSA Demonstration</li> <li>Entrer les 3 valeurs de l'illustration ci-dessus puis Update parameters</li> <li>Entrer le texte HELLO puis <i>Update parameters</i></li> <li>Le logiciel vous demande de réduire la taille du jeu de caractères à moins de n = 91</li> <li>Sélectionner Alphabet and number system</li> <li>Choisir Specify alphabet (27 caractères majuscules) puis OK</li> <li>Encrypt pour chiffrer votre texte</li> <li>Copier (CTRL-C) le ciphertext dans le champ Input text</li> </ul> |                               |
|             | Decrypt pour dechiffrer le cipnertext                                                                                                    |                               |
| Question 8a | Quelle clé est utilisée pour chiffrer ?                                                                                                    |                               |
| Question 8b | Quelle clé est utilisée pour déchiffrer ?                                                                                                    |                               |
| Remarque    | La notation en base 10 indique la position du caractère dans l'alphabet                                                                                                    |                               |

| 9                 | Signature numérique                                                                                                    | 10'                                        |
|-------------------|----------------------------------------------------------------------------------------------------|--------------------------------------------|
| Rappel            | Grâce à la signature numérique, l'email ou le certificat que Bob reçoit es<br>Alice possède la clé privée appairée à la clé publique du certificat.                                                                                                    | st authentique, car seule                  |
| Théorie           |                                                                                                    | Illustration                               |
|                   | 1) Alice signe le message M<br>C = M <sup>d</sup> mod n                                                                                                    | M = 17<br>C = 17 <sup>29</sup> mod 91 = 75 |
|                   | 2) Bob<br>C <sup>e</sup> mod n = M ?                                                                                                    | 75 <sup>5</sup> mod 91 = 17 = M            |
| But 9.1<br>Action | Générer une paire de clés asymétriques<br>Fermer toutes les fenêtres<br>Sélectionner Digital Signatures – PKI – Generate pour générer une paire<br>Remplir les 4 champs obligatoires (Last name, …)<br>Generate new key pair<br>OK pour mémoriser clé privée et certificat                                                                                | e de clés RSA de 1024 bits                 |
| But 9.2<br>Action | Afficher le certificat numérique<br>Sélectionner Digital Signatures – PKI – Display pour visualiser les clés F<br>Sélectionnez la ligne correspondante puis Show certificate pour accéder<br>certificat X.509                                                                                                    | RSA disponibles<br>r aux divers champs du  |
| But 9.3<br>Action | Signer un document<br>New puis entrer le texte qu'Alice veut envoyer à Bob<br>Digital Signatures – Sign Document avec les options par défaut<br>Sélectionner la paire de clé<br>Entrer le code PIN<br>Observer le résultat : Signature au début du document puis votre texte à<br>Digital Signatures – Extract Signature donne un affichage plus explicit | à la fin                                   |
|                   |                                                                                                    |                                            |
| Question 9a       | Pourquoi avez-vous du entrer votre code PIN ?                                                                                                    |                                            |
| But 9.3<br>Action | <b>Contrôler la signature du document</b><br>Digital Signatures – Verify Signature<br>Sélectionner la paire de clé                                                                                                    |                                            |
|                   | Modifier le document et revérifier la signature.<br>Ne pas utiliser de <i>backspace</i> mais écrire la nouvelle valeur                                                                                                    |                                            |
| Question 9b       | A quoi sert la signature ?                                                                                                    |                                            |
| Question 9c       | Comment Bob contrôle-t-il cette signature ?                                                                                                    |                                            |
| Question 9d       | Quels caractères du fichier signé sont protégés ?                                                                                                    |                                            |

| 10                 | Système hybride 10'                                                                                                    |
|--------------------|----------------------------------------------------------------------------------------------------|
| Objectif           | Illustrer le principe de fonctionnement des systèmes tels que SSL, EFS, IPSec, … qui protègent les données en utilisant un chiffrement symétrique (performance) et transfèrent le secret partagé dans un canal sécurisé par un chiffrement asymétrique                                                                    |
| But 10.1<br>Action | Chiffrer le document avec une clé sym<br>Fermer toutes les fenêtres<br>Encrypt – Hybrid – RSA-AES Encryption<br>Créer un document texte sur le bureau<br>Chaque élément visuel rouge doit être sélectionné pour passer au vert<br>Open document : choisir un fichier<br>Generate session key<br>Encrypt document symmetr. |
| But 10.2           | <b>Chiffrer la clé sym (secret à partager)</b><br>Select asymmetr. key : utiliser la clé générée précédemment<br>Encrypt session key asymmetr. (chiffrer la clé de session avec la clé publique)<br>Les étapes intermédiaires sont visibles à partir des objets bleus<br>Save                                             |
| But 10.3           | Effectuer les operations inverses<br>Decrypt – Hybrid – RSA-AES Decryption<br>                                                                                                    |
| Question 10        | Quand et pourquoi devez-vous entrer un code PIN ?                                                                                                    |
| Remarque           | Dans le cas d'un échange SSL, le serveur transmet son certificat qui permet ainsi au client de transmettre la clé de session chiffrée                                                                                                    |
| 11                 | Pour ceux qui ont terminé tous les points précédents                                                                                                    |
| 11a                | Indiv. Procedures – RSA Cryptosystem – Prime Number Test<br>Generate Prime Number<br>Factorization of a Number<br>Signature Demo                                                                                                    |
| 11b                | Indiv. Procedures – Protocols – Secure E-Mail with S/MIME                                                                                                    |
| 11c                | Indiv. Procedures – Hash – Generation of HMACs                                                                                                    |
| 11d                | Indiv. Procedures – Tools – Generate Random Numbers<br>Password Quality Meter<br>Password Entropy                                                                                                    |
| 11e                | Analysis – Tools for Analysis – N-Gram                                                                                                    |

ſ